# How to export a spool file from an AS/400 and export to a Windows PC

This instruction manual is intended for customers working with AS/400 host systems and Lexmark printers capable of printing from an AS/400 server.

In particular, this will help inform a customer or user how they can store a spool file into an output queue (OUTQ) and store the OUTQ to a save file (SAVF) and then export from the AS/400 server to a Windows PC.

### When to Use

Gathering of spool files may be requested during the following scenarios:

- 1. When customer is not able to provide valid network trace
- 2. Problem is not reproducible if not printed from host

#### Requirements

- 1. AS/400
- 2. PC attached to same network as AS/400

#### Reference

This document is based on the existing IBM document entitled "Saving an Output Queue with SPLFDTA(\*ALL) to Send Spooled Files to Software Support": <u>http://www-</u>

01.ibm.com/support/docview.wss?uid=nas1a2e7d5fb7c711ada8625713e00559be1.

#### **1. Prepare the SAVF**

- a. On a PC, open IBM System i Access for Windows.
- b. Start a session with the AS/400 server where spool file to be exported is located.
- c. Create a save file and save the spool file to the SAVF. To do this, follow the instructions in the screenshots below:

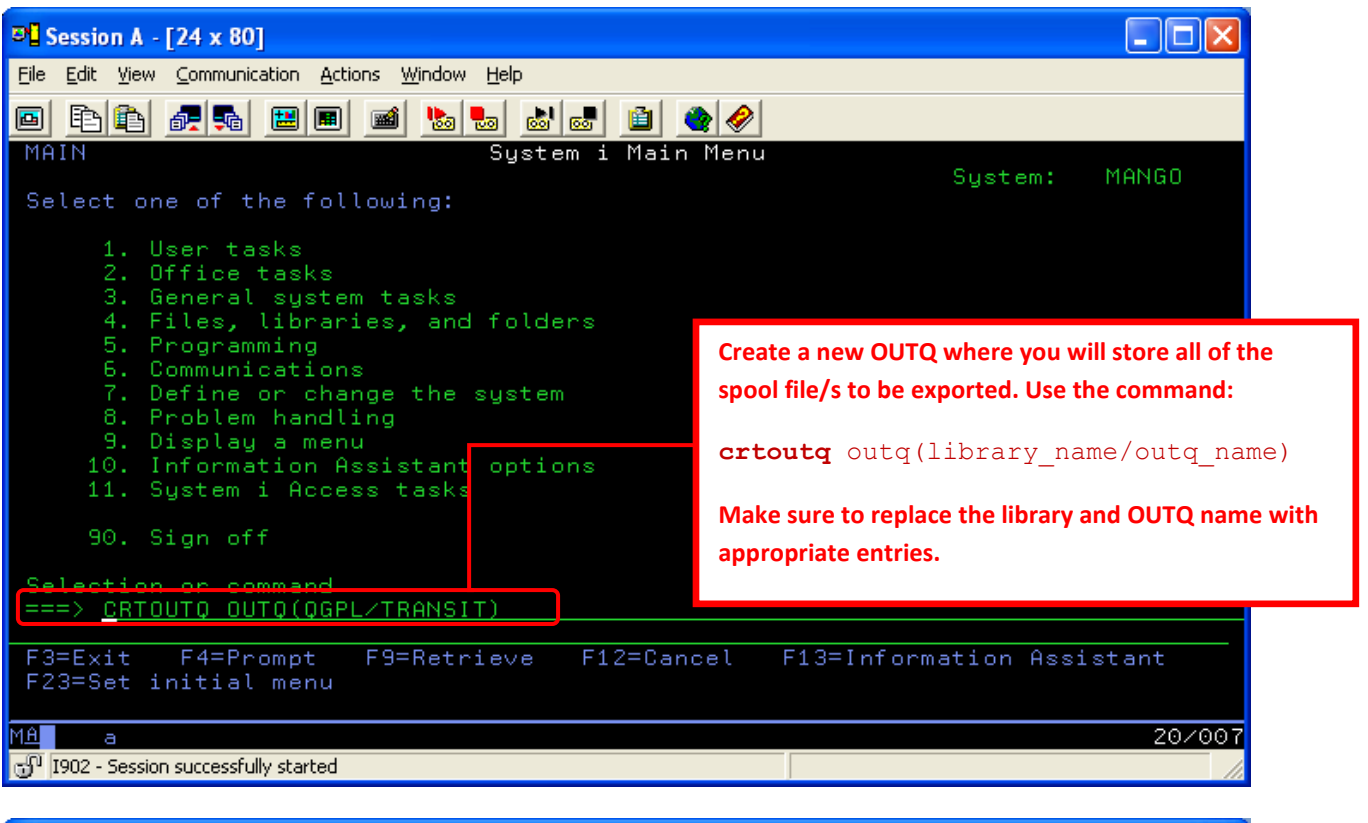

| 3 Session A - [24 x 80]                                                                                                    |                          |
|----------------------------------------------------------------------------------------------------|--------------------------|
| <u>File Edit View Communication Actions Window H</u> elp                                                                                                    |                          |
|                                                                                                    |                          |
| MAIN System i Main Menu                                                                                                    | Sustant MONCO            |
| Select one of the following:                                                                                                    | System: MHNGO            |
| <ol> <li>User tasks</li> <li>Office tasks</li> <li>General system tasks</li> <li>General system tasks</li> <li>Files, libraries, and folders</li> <li>Programming</li> <li>Communications</li> <li>Comfine or change the system</li> <li>Problem handling</li> <li>Display a menu</li> <li>Information Assistant options</li> </ol> |                          |
| 11. System i Access tasks Open the OUTQ where the spool                                                                                                    | I file to be exported is |
| 90. Sign off located. Use the command:                                                                                                    |                          |
| Selection or command<br>===> wrkoutg IPDS400 wrkoutg [name of s                                                                                                    | ource OUTQ]              |
| F3=Exit F4=Prompt F9=Retrieve F12=Cancel F13=Inform<br>F23=Set initial menu                                                                                                    | ation Assistant          |
| MA a                                                                                                    | 20/02                    |
| ហ្វា I902 - Session successfully started                                                                                                    |                          |

| De Ses          | sion A - [2        | 24 x 80]           |                   |                   |              | <b>_</b> | In the OUI  | C. leek fer  |             |       |         |       |
|-----------------|--------------------|--------------------|-------------------|-------------------|--------------|----------|-------------|--------------|-------------|-------|---------|-------|
| <u>File E</u> o | dit <u>V</u> iew ⊆ | ommunicat          | ion <u>A</u> ctio | ns <u>W</u> indow | <u>H</u> elp |          | In the OUT  | IQ, 100K 10f | the spool i | lle   |         |       |
| <b>D</b>        | è 🖻 🕯              |                    |                   | <b>1</b>          |              |          | or files to | be exporte   | d and       |       |         |       |
|                 |                    |                    |                   | l                 | Jork u       | Jith     | Output Q    | ueue         |             |       |         |       |
| Queu            | ie: If             | PDS400             |                   | Libra             | ary:         | QUS      | RSYS        | Stat         | us: RL      | S∕WTR |         |       |
| Tune            | e ontiou           | ns. nr             | ess Fn            | ter.              |              |          |             |              |             |       |         |       |
| 1=              | Send               | 2=Cha              | nge               | 3=Hold            | 4=0          | )elet    | e 5=Di      | splay        | 6=Releas    | e 7=  | -Messaç | jes – |
| 8=              | Attribu            | utes               |                   | 9=Work            | with         | prin     | ting sta    | tus          |             |       |         |       |
| Opt             | File               |                    | User              |                   | User         | Data     | Sts         | Pages        | Copies      | Form  | Type    | Pty   |
|                 | MAILLE             | BL                 | MACKE             | Y                 | BC01-        | -04      | SAV         | 1*           | 1           | *STD  |         | 5     |
|                 | SHLFL              | BL                 | MACKE             | Y                 | BC01-        | -05      | SAV         | 1*           | 1           | *STD  |         | 5     |
|                 | BARRO              | Г                  | MACKE             | Y                 | BC01-        | -06      | SAV         | 1            | 1           | *STD  |         | 5     |
|                 | BARPG              | 4                  | MACKE             | Y                 | BC01-        | -07      | SAV         | 1            | 1           | *STD  |         | 5     |
|                 | BENLBI             |                    | MACKE             | Y                 | BC01-        | -08      | SAV         | 1            | 1           | *STD  |         | 5     |
|                 | PNETLE             | BL                 | MACKE             | Y                 | BC01-        | -09      | SAV         | 1            | 1           | *STD  |         | 5     |
|                 | OCREAR             | в                  | MACKE             | Y                 | BC01-        | -10      | SAV         | 1            | 1           | *STD  |         | 5     |
|                 | OCREAR             | 8                  | MACKE             | Y                 | BC01-        | -11      | SAV         | 1            | 1           | *STD  |         | 5     |
| 2               | SPOOL              | 95 P               | MACKE             | Y                 | IND01        | -01      | SAV         | 102*         | 1           | *STD  |         | 5     |
|                 |                    |                    |                   |                   |              |          |             |              |             |       | Bo      | ottom |
| Para            | meters             | for o              | ptione            | 1 2               | 2            | 0.000    | and         |              |             |       |         |       |
| ===>            |                    |                    | <u>،</u>          | or oach c         | nool fil     | o innu   | + "2" undor |              |             |       |         |       |
| F3=E            | xit F              | F <u>1</u> 1 = V i | еш!               | or each s         | poor m       | e, inpu  | it z unuer  | F22=         | Printers    |       |         |       |
| F24=            | More ke            | eys                | Op                | tions to '        | "Change      | e" the   | spool file  |              |             |       |         |       |
|                 |                    |                    |                   |                   | -            |          |             |              |             |       |         |       |
| MA              | а                  |                    |                   |                   |              |          |             |              |             |       | 1       | 8/003 |
| എ 190:          | 2 - Session s      | uccessfully        | started           |                   |              |          |             |              |             |       |         |       |

**<u>TIP</u>**: Press F11 to display the parameter shortnames for easier searching.

| © Session A - [24 x 80]                                                                                                 |        |
|----------------------------------------------------------------------------------------------------|--------|
| <u>File Edit View Communication Actions Window H</u> elp                                                                |        |
|                                                                                                    |        |
| Change Spooled File Attributes (CHGSPLFA)                                                                               |        |
| Type choices, press Enter.                                                                                              |        |
| Spooled file                                                                                                    |        |
| Restart printing RESTAR Search for the OUTQ                                                                             |        |
| parameter. Press PAGE         F3=Exit       F4=Prompt       F5=Refresh       F12=(       DOWN to view more       ;e thi | More   |
| F24=More keys<br>Already at top of area. parameters.                                                                    |        |
| M <u>A</u> a                                                                                                    | 14/050 |
| g에 I902 - Session successfully started PrimoPDF on PrimoPOrt:                                                           | 11.    |

#### Session A - [24 x 80] File Edit View Communication Actions Window Help 🖻 🗈 🗈 🚛 🖬 🖽 📾 📾 😓 🍰 🏙 🌰 🥔 Change Spooled File Attributes (CHGSPLFA) **Replace the existing** Type choices, press Enter. OUTQ name with the Additional Parameters name of the destination Ουτο TRANSIT <u>QGPL</u> FILESEP PAGERANGE Page range to print: Starting page . . Press <u>Enter</u> to execute SCHEDULE \*FILEEND the command. Repeat SAVE \*YES for each spool file. EXPDATE \*NONE Days until file expires DAYS Output priority . . . . User data . . . . . . . OUTPTY After completing this 'IND01-01 ' . . ALIGN step, you are now ready to create the SAVF. F3=Exit F4=Prompt F5=Refresh F12=Cancel F13=How to use F24=More keys 08/057 MA а 🕤 I902 - Session successfully started PrimoPDF on PrimoPort:

<u>TIP:</u> Make sure your OUTQ contains the right spool files. Use the workout [name of OUTQ] command to review the list of spool files. Once you have the right spool files, proceed to the next step.

**NOTE:** Make sure to review each spool file and verify if any file refers to a custom file (e.g. user defined objects or libraries, etc) on your system that is not standard for all AS/400 servers. You may need to export that specific file also together with your spool file.

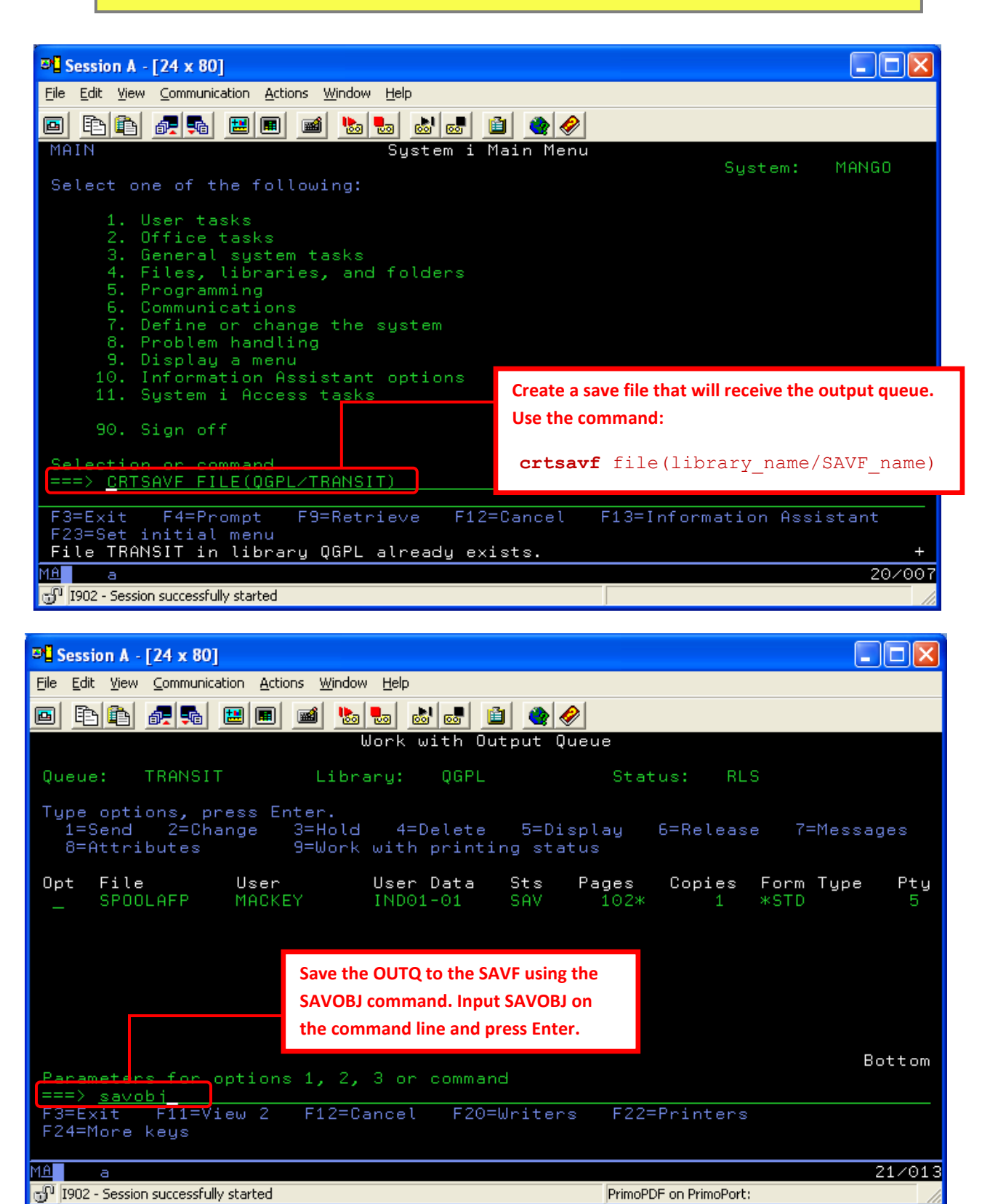

| 2 Constant A 124 - 001                                                                                                    |                                                                                                    |                                                                |
|----------------------------------------------------------------------------------------------------|----------------------------------------------------------------------------------------------------|----------------------------------------------------------------|
| Fill in the parameters of SAVOBJ as     follows                                                                                 | s 🖻 🔹 🔗                                                                                                    | Input the name of the<br>OUTQ here                             |
| Save Obj<br>Type choices, press Enter.<br>Objects                                                                               | ject (SAVOBJ)<br>> TRANSIT                                                                                     | Input the name of the library<br>where OUTQ is stored          |
| + for more<br>Library LIB<br>+ for more<br>Device                                                                               | values<br>values<br>values<br>values                                                                           | Input *SAVF as the type of device<br>where OUTQ will be stored |
| Object types OBJT<br>+ for more<br>Save file SAVF<br>Library                                                                    | TYPE > <u>*OUTQ</u><br>values<br>F <u>TRANSIT</u><br><u>*LIBL</u>                                              | Input *OUTQ as the type of<br>object to be saved here          |
| Additional<br>Target release                                                                                                    | l Parameters RLS <u>*CURRENT</u> HST <u>*YES</u> OP *NONE                                                      | Input name of SAVF and library where<br>OUTQ is to be stored   |
| F3=E<br>F24=<br>Alre<br>iSeries is running V6R1. If you are running<br>a higher version, please indicate V6R1 as<br>the target. | 2=Canc<br>Press <u>F10</u> to display<br>rest of the parame<br>and then <u>Page Dow</u><br>view the next scree | y the his display<br>ters 13/057<br>en.                        |

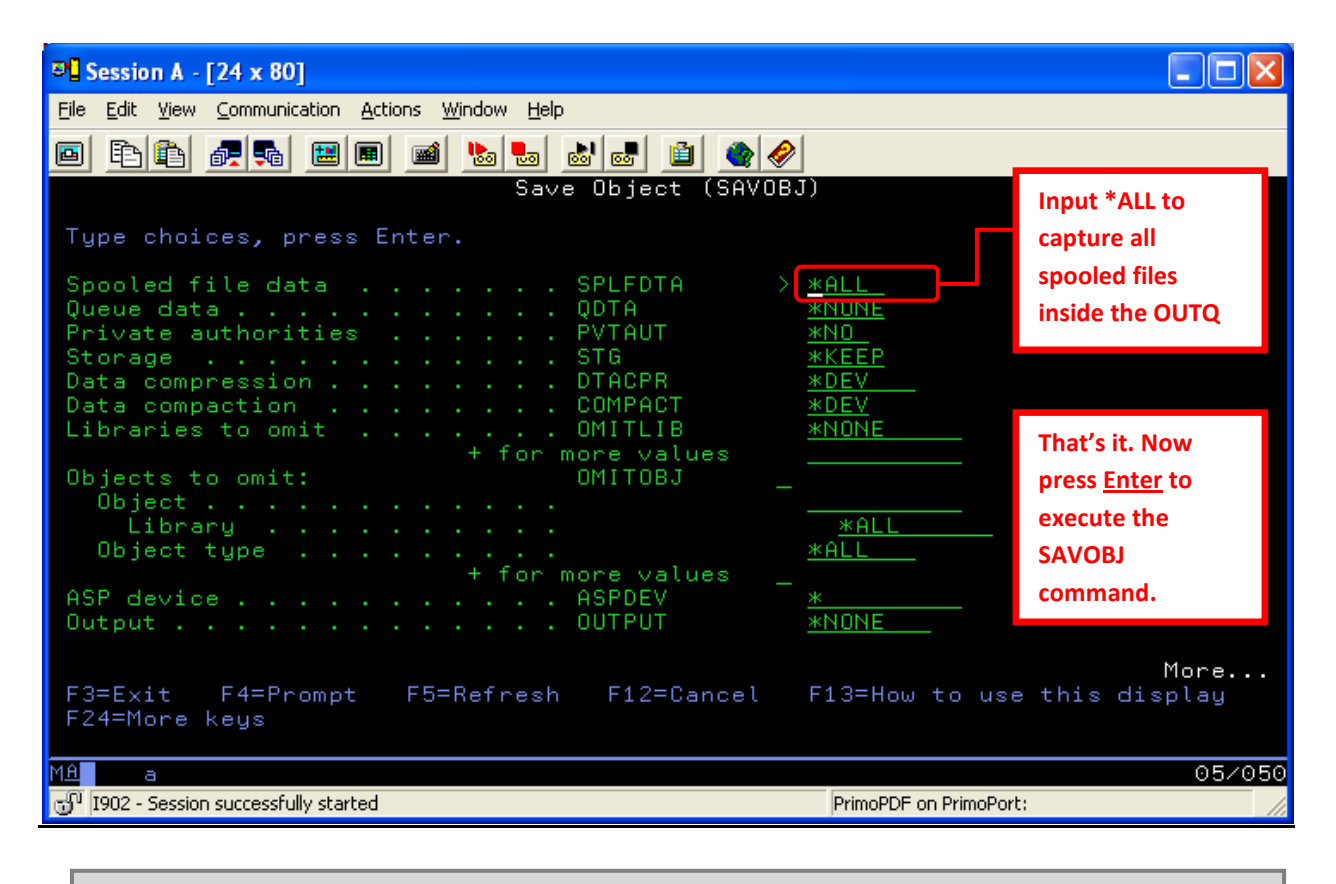

TIP: The entire command is as follows: savobj obj(name\_of\_outq) lib(lib\_of\_outq)
dev(\*savf) objtype(\*outq) savf(name of savf) splfdta(\*all)

See the **Notes on the SAVOBJ fields to use** section below for more details about the parameters to use with this command.

The SAVF is now ready for export to a Windows PC.

d. From the Windows PC, open the command prompt.

Go to **Start > Run** and input cmd to bring up a Windows Command Prompt and use the cd command to navigate to the directory where the SAVF file will be saved.

e. Export the SAVF to the Windows PC through FTP. Follow the instructions below:

**<u>TIP</u>**: Before connecting to the server, make sure to navigate to the directory where you want to save the SAVF first so you can easily retrieve the file after. In this case, I wanted to download the SAVF to the D:\Temp folder.

| C:\WINDOWS\system32\cmd.exe - ftp 10.197.:<br>D:\Temp\ftp 10.197.26.40<br>Connected to 10.197.26.40.<br>220-QTCP at MANGO.                                                                                                    | Type "ftp <iseries address="" ip="">" to control to the iSeries (AS/400) server. Input required credents to log on to the server.</iseries> | nnect<br>ntials |
|----------------------------------------------------------------------------------------------------|----------------------------------------------------------------------------------------------------|-----------------|
| 220 Connection will close if fale more t<br>User (10.197.26.40:(none)): ktariman<br>331 Enter password.<br>Password:<br>230 KTARIMAN logged on.<br>ftp> bin<br>200 Representation type is binary IMAGE.<br>ftp> cd ggn]                                                                                                    | Type "bin" to switch to binary mode<br>Use "cd" to change to the directory                                                                  |                 |
| 250 The use of the second second seco | IT in library QGPL.<br>s 149.41Kbytes/sec.                                                                                                  |                 |
| <b>Download the SAVF to the PC by inputting this co</b><br><b>recv</b> [name of SAVF in AS/400].savf                                                                                                    | mmand:<br>[name of SAVF to be saved in PC].sa                                                                                               | vf              |

f. Email the exported SAVF file to Lexmark support team.

## Notes on the SAVOBJ fields to use

| Save Object (SAVOBJ) Command Parameters    | NOTES                                                 |
|--------------------------------------------|-------------------------------------------------------|
| Objects OBJ > <b>TRANSIT</b>               | Specify the name of object to save                    |
| + for more values                          |                                                       |
| Library LIB > QGPL                         | Specify the library of the OUTQ to save               |
| + IOT MOTE VALUES                          | Specify $(SA)/F$ as the device to use when saving     |
| + for more values                          | specify SAVE as the device to use when saving         |
| Object types OBJTYPE > <b>*OUTO</b>        | Specify *OUTO as the object to save                   |
| + for more values                          |                                                       |
| Save file SAVF > <b>TRANSIT</b>            | Specify name of SAVF to save the OUTQ to              |
| Library <b>*LIBL</b>                       | Specify library of the SAVF                           |
| Additional Parameters                      |                                                       |
| Target release TGTRLS > *CURRENT           | This is *CURRENT by default, but if the target        |
|                                            | system where the SAVF will be deployed is running     |
|                                            | an older release, set TGTRLS to the appropriate       |
|                                            | setting.                                              |
| Update history UPDHST *YES                 |                                                       |
| Clear CLEAR > ^NONE                        | Inis is set to "NONE by default. However, when re-    |
|                                            | to clear the data prior to saving the new *OUTO       |
| Object pre-check PRECHK *NO                | to clear the data prior to saving the new OOTQ.       |
| Save active                                |                                                       |
| Save active wait time: SAVACTWAIT          |                                                       |
| Object locks                               |                                                       |
| Pending record changes *LOCKWAIT           |                                                       |
| Other pending changes *LOCKWAIT            |                                                       |
| Save active message queue SAVACTMSGQ *NONE |                                                       |
| Library *LIBL                              |                                                       |
| Synchronization ID SYNCID *NONE            |                                                       |
| File member: FILEMBR                       |                                                       |
| File *ALL                                  |                                                       |
| Member *ALL                                |                                                       |
| + for more values                          |                                                       |
| + IOR MORE VALUES                          |                                                       |
| Save file data                             |                                                       |
| Spooled file data                          | Sat to *ALL to pick up any speeled file in the stored |
|                                            | in the *OUTO                                          |
| Queue data ODTA *NONE                      |                                                       |
| Private authorities PVTAUT *NO             |                                                       |
| Storage STG *KEEP                          |                                                       |
| Data compression DTACPR *DEV               |                                                       |
| Data compaction COMPACT *DEV               |                                                       |
| Libraries to omit OMITLIB *NONE            |                                                       |
| + for more values                          |                                                       |
| Objects to omit: OMITOBJ                   |                                                       |
| Object                                     |                                                       |
| Library *ALL                               |                                                       |
| Object type *ALL                           |                                                       |
| + for more values                          |                                                       |
| ASP device ASPDEV *                        |                                                       |
| Output OUTPUT *NONE                        |                                                       |
| File to receive output OUTFILE             |                                                       |

| Library                       | *LIBL        |
|-------------------------------|--------------|
| Output member options: OUTMBR |              |
| Member to receive output      | . *FIRST     |
| Replace or add records        | . *REPLACE   |
| Type of output information .  | INFTYPE *OBJ |
| Command user space            | CMDUSRSPC    |
| Library                       | *LIBL        |